## Manuale Export fatture verso altre contabilità

#### Sommario

| Gestione dati anagrafici contabili – Utenti Gestionale CIA | 2  |
|------------------------------------------------------------|----|
| Gestione DGAE                                              | 5  |
| Estrattore ditte                                           | 5  |
| SempliCIAFE                                                | 9  |
| Importazione file zip in Genya                             | 10 |

#### Gestione dati anagrafici contabili – Utenti Gestionale CIA

# Questo paragrafo interessa agli utenti del gestionale CIA che utilizzeranno l'esportazione per inviare al programma di contabilità le fatture di acquisto.

I dati anagrafici IVA sono già stati creati in automatico. Non ci soffermeremo quindi sulla creazione di esercizi contabili, ma indicheremo solo come verificare la presenza di settaggi fondamentali.

Per fare questo nel menù di servizi CIA selezionare la voce della contabilità IVA

Il sistema aprirà la ricerca delle contabilità. Ricerca l'anagrafica per denominazione, partita IVA o codice fiscale.

| Ricerca contabilita                   | аў.        |    |             |                |                                                                                                    |                       |     |     |  |
|---------------------------------------|------------|----|-------------|----------------|----------------------------------------------------------------------------------------------------|-----------------------|-----|-----|--|
| Denominazione/Partita Iva/Cod         | ce Fiscale |    |             |                | Considera solo le ditte<br>aventi contabilità nell'anno indicato<br>aventi il modulo cespiti attivo<br>butte |                       |     |     |  |
| Elenco contabilita<br>Ragione Sociale | 2          |    | Partita (va | Codice Fiscale | Attvita                                                                                                    | Codice                |     |     |  |
| C.I.A. SERENISSIMA SERVIZ             | I SRL      | i. | 02662340278 | 02662340278    | SERVIZI FORNITI DA REVISORI CONTABILI, PERIT                                                                 | Permanenza<br>0402704 | TVA | CSP |  |
|                                       |            |    |             |                |                                                                                                    |                       |     |     |  |

L'elenco mostra le attività contabili aperte per un determinato anno per la ditta ricercata. Nell'esempio possiamo vedere che per la ditta viene gestita una sola attività, infatti abbiamo nell'elenco una sola riga. Per le anagrafiche delle aziende contabili solitamente avremo una sola attività.

Come primo passo occorre visualizzare i dati anagrafici contabili della ditta. Per fare questo occorre premere sulla prima icona a lato della denominazione "vai all'anagrafica"

Il sistema, tra le altre informazioni, mostra l'elenco degli anni contabili aperti

|     |      | to P DEAT          |             |                    |                |                  |                           |   |
|-----|------|--------------------|-------------|--------------------|----------------|------------------|---------------------------|---|
| IS  | ICR. | Dati di iscrizione | 8           |                    |                | PRAR             | Gestione prezzi articoli  |   |
| d   | NFD  | Configurazione     | parametri ( | gestione contabile |                | DOPRE            | Elenco opzioni e revoche  |   |
| A   | DIT  | Gestione attivit   | à           |                    |                |                  |                           |   |
| .1  | Anno | N. Attività Chiusu | ra Periodo  | Codice Permanenza  | depositario    |                  | Cessazione Incorporazione |   |
| 1   | 2019 | 1                  |             | 0402704            | CIA SERENISSI  | MA SERVIZI SRL 9 | ×                         | * |
| > 2 | 2018 | 1                  |             | 0402704            | CIA SERENISSIN | MA SERVIZI SRL S | κ.                        | * |

Nell'immagine vediamo che sono stati aperti gli anni dal 2018 al 2019. Occorre cliccare nella freccia verde a sinistra della colonna anno, per l'anno di interesse. Il sistema entra così nella pagina *Esercizio Contabile*.

| $\triangleright$ | DAES | Dati generali esercizio                     |
|------------------|------|---------------------------------------------|
| $\triangleright$ | INDA | Dati integrativi dichiarazioneannuale       |
| $\triangleright$ | ANCR | Annotazione utilizzo del credito IVA        |
| $\triangleright$ | DAIN | Dati integrativi liquidazione periodica     |
| $\triangleright$ | CHIU | Chiusura del periodo e calcolo IVA          |
| $\triangleright$ | CAPR | Annullamento chiusure                       |
| $\triangleright$ | STRE | Stampa registri IVA                         |
| $\triangleright$ | VISL | Visualizzazione periodi chiusi liquidazione |

Premiamo l'icona verde alla voce DAES – Dati generali esercizio.

Nel DAES occorre verificare che i seguenti dati siano settati come indicato

- Tipo dichiarazione annuale: indicare ESONERATO DALLA PRESENTAZIONE
- Spuntare Soggetto escluso da invio telematico

Mentre in Frequenza Liquidazione occorre indicare la corretta frequenza.

Aggiornato il DAES nella pagina Esercizio contabile è possibile verificare le attività presenti, come da immagine sotto riportata.

| DAES              | Dati generali esercizio         |                     |  |  | DE15        | Dichiarazioni d | li intento emess   | e          |       |          |
|-------------------|---------------------------------|---------------------|--|--|-------------|-----------------|--------------------|------------|-------|----------|
| NDA               | Dati integrativi dichiarazione  | annuale             |  |  | DICR        | Dichiarazioni d | li intento ricevul | te         |       |          |
| ANCR              | Annotazione utilizzo del crec   | lito IVA            |  |  | SDID        | Gestione deleg  | ga SDI             |            |       |          |
| DAIN              | Dati integrativi liquidazione p | eriodica            |  |  |             |                 |                    |            |       |          |
| CHIU              | Chiusura del periodo e calco    | lo IVA              |  |  |             |                 |                    |            |       |          |
| CAPR              | Annullamento chiusure           |                     |  |  |             |                 |                    |            |       |          |
| STRE              | Stampa registri IVA             | Stampa registri IVA |  |  |             |                 |                    |            |       |          |
| VISL              | Visualizzazione periodi chiusi  | liquidazione        |  |  |             |                 |                    |            |       |          |
| Pre <u>vi</u> Att | ività                           | Descrizione         |  |  | Data Inizio | Data Fine       | Liquidazione       | Reg IVA    | Eson. | % Forfet |
| ▶ SI 692          | 013 SERVIZI FORNITI DA REV      | I:                  |  |  |             |                 | MENSILE            | NORMALE OF | NO    |          |
|                   |                                 |                     |  |  |             |                 |                    |            |       |          |
|                   |                                 |                     |  |  |             |                 |                    |            |       |          |

Nell'immagine si vede che per la ditta è presente una sola attività. Visto che le attività, per le aziende contabili, sono state create di default, non ci soffermeremo sull'attività di creazione, ma solo su quella di aggiornamento dati.

Per fare questo occorre selezionare la freccetta verde a sinistra della prima colonna dell'elenco attività

|   | Prev | Attività                        | Descrizione | Data Inizio | Data Fine | Liquidazione | Reg IVA    | Eson. | % Forfet |    |
|---|------|---------------------------------|-------------|-------------|-----------|--------------|------------|-------|----------|----|
| ⊳ | SI   | 692013 SERVIZI FORNITI DA REVI: |             |             |           | MENSILE      | NORMALE OF | NO    |          | \$ |
| 1 | 1    | 2                               |             |             |           |              |            |       |          |    |

Nella nuova pagina che si apre selezionare la voce DGAE – Dati generali attività, sempre cliccando sulla freccia verde.

| DGAE   | Dati generali attività                      | ▶ | DE15 | Dichiarazioni di intento emesse   |
|--------|---------------------------------------------|---|------|-----------------------------------|
| MOV    | Movimenti contabili                         | ▶ | DICR | Dichiarazioni di intento ricevute |
| HIU    | Chiusura del periodo e calcolo IVA          | ▶ | NDOC | Documenti di vendita              |
| ► STRE | Stampa registri IVA                         | ▶ | CONT | Contabilizzazione fatture         |
| VISV   | Visualizzazione periodi chiusi vendite      | ▶ | CEDI | Dati cespiti ditta                |
| VISA   | Visualizzazione periodi chiusi acquisti     | ▶ | PAGA | Pagamento fatture art.62          |
| VISL   | Visualizzazione periodi chiusi liquidazione | ▶ | CIMO | Calcolo interessi di mora         |
| ECCA   | Stampa estratto conto                       | ▶ | PAGC | Pagamento fatture IVA per cassa   |
| N VCOD | Attribuciono costi o riscui porcompetenza   |   |      |                                   |

In questa funzione oltre ai dati obbligatori richiesti dal sistema, già presenti, occorre indicare la corretta voce nel campo **Contabilità su altro applicativo.** 

#### **Gestione DGAE**

#### Questo paragrafo interessa agli utenti della contabilità IVA.

Nel caso in cui la contabilità di una attività non si tenga nel SICIA, occorre specificare il software nell'attività Ditta (DGAE).

L'informazione va indicata nel campo Contabilità su altro applicativo

#### **Estrattore ditte**

Una volta aggiornate i dati anagrafici delle contabilità è possibile estrarre le ditte per le quali recuperare le fatture di acquisto e vendita da importare in altri gestionali.

Per fare questo occorre estrarre le ditte da ESTRATTORE DITTE, cliccando sulla relativa icona presente nel cruscotto di qualsiasi pagina

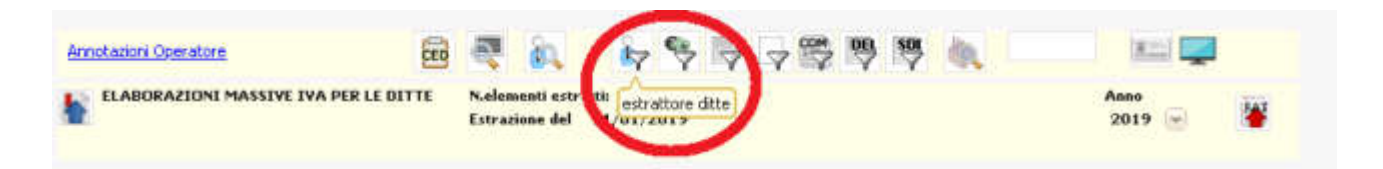

La pagina che si apre è suddivisa in tab. Per estrarre le ditte ed esportare le fatture verso altre contabilità ci servono solamente due di questi tab:

- Tab Ditte
- Tab Attività

Nel primo tab possiamo utilizzare il filtro Lista Ditte andando a selezionare una o più ditte per le quali vogliamo poi estrarre ditte. Questo filtro chiaramente è bene utilizzarlo solo se le ditte per le quali vogliamo esportare le fatture sono poche. La logica del filtro è uguale alle altre ricerche presenti nel SICIA. Si ricerca un soggetto per denominazione, codice fiscale o partita IVA e si aggiunge all'elenco.

Se invece si vuole lavorare su tutte le anagrafiche per le quali nel DGAE abbiamo impostato un valore nel campo "Contabilità su altro applicativo" possiamo spostarci nel tab "Attività" e qui popolare il filtro **Contabilità su** 

| Ditte                                            | Esercia                    | Attività               | Clienti-Formi                        | bort Movame | inti                                                              | Righe movimento                                                                                                    | Documenti                                                 | Ordisamento                                    |                |
|--------------------------------------------------|----------------------------|------------------------|--------------------------------------|-------------|-------------------------------------------------------------------|----------------------------------------------------------------------------------------------------|-----------------------------------------------------------|------------------------------------------------|----------------|
| ATECO 2007 attivită e                            | serchata                   | P.                     | egine IVA                            |             |                                                                   | Percentuale di forfett                                                                                                    | izzazione                                                 | Tipo plano conti                               |                |
|                                                  |                            | 4                      |                                      |             | đ                                                                 |                                                                                                    | 4                                                         |                                                | đ              |
|                                                  |                            | 8                      |                                      |             | 8                                                                 |                                                                                                    | 0                                                         |                                                | 8              |
| i <b>ttività Principale</b><br>51<br>NO<br>Tutti | Regime<br>SI<br>NO<br>Tuto | contabile agevolato    | Reddito da lavo<br>SI<br>NO<br>Tutti | ro autonomo | Attività e<br>Tutte i<br>Ditte c<br>Ditte c<br>Ditte c<br>Ditte c | sonerata<br>e ditte<br>on almeno una attivité<br>on almeno una attivité<br>on tutte attivité esore<br>on nessuna attivité es | i esonerata<br>i non esonerata<br>srate<br>ionerata       | Esonerato non obbligo com<br>51<br>NC<br>Tutti | unicazione dat |
| utostrasportator                                 | e Reg                      | jime imprenditoria gio | vanile Reddito                       | impresa     | Iva per                                                           | cassa                                                                                                    | Tipo Attivitá                                             |                                                |                |
| ) 51<br>                                         | 0                          | SI                     | 6 SI                                 |             | ⊖ SI                                                              |                                                                                                    |                                                           |                                                | d .            |
| ) NO<br>1) Tutti                                 |                            | Tutti                  | Tutti                                |             | NO                                                                | ni.                                                                                                    |                                                           |                                                |                |
|                                                  |                            |                        |                                      |             | 1. Horizon                                                        |                                                                                                    |                                                           |                                                | 8              |
| olume d'affari eff                               | ettivo                     | Volume d'a             | ffari fiscale                        | Acc         | onto Spett                                                        | anze                                                                                                    | Contabilita su                                            |                                                |                |
| a:                                               |                            | Du                     |                                      | Da          |                                                                   |                                                                                                    |                                                           | 6                                              | a.,            |
|                                                  |                            | A                      |                                      | A           |                                                                   |                                                                                                    | BPT - BPOINT<br>GEN - GENYA<br>OMN - OMNIA<br>ALT - ALTRO |                                                |                |

Dopo aver popolato i filtri andiamo a lanciare l'estrazione cliccando sull'icona della toolbar presente sopra i filtri

|   | 🎇 Estrattore ditte                  | Petrozione<br>Corps John -                                   |
|---|-------------------------------------|--------------------------------------------------------------|
| • | Estratione Jusensei enten di neurea |                                                              |
|   | Diffe Face and Artistic             | Dient-Frenhad Maximenti Bighe maximenta Documenti Ordosmento |
| 1 | 20020 002 althdra essay rece        | Ren on 700 Renners and in the statement Tipo need con-       |

Il sistema ci porterà su una nuova pagina dove saranno presenti tutte le funzioni collegate all'estrattore ditte.

Nella parte iniziale della pagina verranno indicate il numero di ditte estratte dal sistema, quindi quelle che hanno soddisfatto i criteri di ricerca.

| ELABORAZIONI MASSIVE IVA PER LE DITTE        | Nelementi estratti: 10<br>Estrazione del 04/02/2019 | Anne<br>2019 |
|----------------------------------------------|-----------------------------------------------------|--------------|
| 🙀 Pagina indice elaborazioni massive IVA per | le ditte                                            |              |

Subito sotto sono presenti tutte le operazioni. Andiamo a selezionare la funzione **EXFE – Esportazione FE** altri gestionali che si trova nella colonna destra sezione ELABORAZIONI PERIODICHE IVA.

Clicchiamo sempre nella freccetta verde a sinistra del nome.

#### Nella pagina che si apre

| 💥 Esportazione FE altri gestionali |                               |                   |               |   |  |  |  |
|------------------------------------|-------------------------------|-------------------|---------------|---|--|--|--|
| Esportazione FE altri gestionali   |                               |                   |               |   |  |  |  |
| Tipologia                          | Stato                         |                   | Esporta verso |   |  |  |  |
| 💿 Acquisti 🔵 Vendite               | 🔵 Non esportate 🔵 Esportate 🤅 | 🖲 Tutte           |               | ~ |  |  |  |
| Mensili - esporta mese:            |                               | Trimestrali - esp | orta periodo: |   |  |  |  |
|                                    | ×                             |                   |               |   |  |  |  |

Per le VENDITE verranno esportate solo fatture in stato "esitato", "mancata consegna" e "scartato".

Per gli ACQUSTI verranno esportate solo le fatture in stato "prelevata SDI".

Nella pagina tutti i filtri sono obbligatori. Occorre quindi sceglier:

- La tipologia di fatture da esportare, Acquisti o Vendite
- lo stato della fattura rispetto all'operazione di esportazione, quindi:
  - o fatture non esportate
  - o fatture già esportate
  - o tutte
  - occorre ripotare il software verso cui occorrerà importare
- occorre indicare il periodo da esportare (il mese per i mensili ed il trimestre per i trimestrali )

Mentre le fatture di acquisto saranno tutte esportate (la fattura di acquisto ha in effetti solo lo stato *prelevata sdi*), le fatture di vendita saranno esportabili solo se in uno dei seguenti stati:

- esitata
- mancata consegna
- scartata

In caso di fatture verso pubblica amministrazione verranno esportate anche fatture negli stati:

- notifica esito positivo pa
- notifica esito negativo pa
- notifica esito positivo per decorrenza termini pa

Una volta indicati i vari filtri occorre lanciare l'elaborazione con apposita icona:

| e  | \chi Esportazione FE altri g         | estionali                           |               |
|----|--------------------------------------|-------------------------------------|---------------|
| 1  | Esportazione FE altri ges            | tionali 🤯                           |               |
| 1  | Tipologia                            | Stato                               | Esporta verso |
| ¢  | <ul> <li>Acquisti Vendite</li> </ul> | 🔵 Non esportate 💽 Esportate 💿 Tutte |               |
| ١, | Mensili - esnorta meser              | Trimestrali - est                   | orta periodo: |

Il sistema creerà una operazione massiva, il cui esito potrà essere verificato nella bacheca, che si può aprire cliccando nell'apposita icona della toolbar

| Annotazioni Operatore              | CED        | 💐 💩                             | iq 🗣 🗖                 | マ野専 | sep 🛝 📃 |              |   |
|------------------------------------|------------|---------------------------------|------------------------|-----|---------|--------------|---|
|                                    | R LE DITTE | Apri la Bacheo<br>estrazione de | a)ttis 1<br>02/02/2019 |     |         | Апво<br>2019 | * |
| 🞇 Esportazione FE altri gestionali | e e        | 11                              |                        |     |         |              |   |
| Esportazione FE altri gestionali   | 1          | u                               |                        |     |         |              |   |

Aprendo la bacheca verranno visualizzate tutte le operazioni, esposte in ordine di data decrescente

| a G                                                         | Bacheca Elabo                                  | arazioni Asincrone                                                                                                    |                                                                                               |                                                                                                    |                                                                                                    |                                                                   |                                                  |                                                                                                    |                                                                                                    |        |  |
|-------------------------------------------------------------|------------------------------------------------|----------------------------------------------------------------------------------------------------|-----------------------------------------------------------------------------------------------|----------------------------------------------------------------------------------------------------|----------------------------------------------------------------------------------------------------|-------------------------------------------------------------------|--------------------------------------------------|----------------------------------------------------------------------------------------------------|----------------------------------------------------------------------------------------------------|--------|--|
| Filtro                                                      | elaborazioni (                                 | Situazione aggiornata alle o                                                                                                    | ore 16:37 del                                                                                 | 04/02/2019)                                                                                                    |                                                                                                    |                                                                   |                                                  |                                                                                                    |                                                                                                    |        |  |
| Tipo                                                        |                                                |                                                                                                    |                                                                                               | Stato                                                                                                    |                                                                                                    |                                                                   |                                                  |                                                                                                    |                                                                                                    |        |  |
| 1                                                           | Bacheca Elat                                   | borazioni Asincrone                                                                                                    | 0.5                                                                                           |                                                                                                    |                                                                                                    |                                                                   |                                                  |                                                                                                    |                                                                                                    |        |  |
| 12                                                          |                                                |                                                                                                    | V                                                                                             |                                                                                                    |                                                                                                    |                                                                   |                                                  |                                                                                                    |                                                                                                    |        |  |
| D.                                                          | Partizione                                     | Тро                                                                                                    | Ek                                                                                            | sborazione                                                                                                    | Ratvesta                                                                                                    | Stato                                                             | % Coda                                           | Inizio                                                                                                    | File                                                                                                    |        |  |
| 58394                                                       | Partitione                                     | Tipo<br>ELABORAZIONE MASSIVE IVA                                                                                                    | Ela<br>PER LE DITT ES                                                                         | aborazione<br>portazione FE altri gestional                                                                                                    | Richwesta<br>02/02/2019 12:33                                                                                                    | Stato                                                             | % Coda<br>100                                    | Inizio<br>02/02/2019 12:33                                                                                                    | Fine 02/02/2019 12:33                                                                                    | PI     |  |
| 58394<br>58394                                              | Partizione<br>89                               | Tipo<br>ELABORAZIONE MASSIVE IVA<br>ELABORAZIONE MASSIVE IVA                                                                                               | ela<br>Per le ditt es<br>Per le ditt es                                                       | aborazione<br>portazione FE altri gestional<br>portazione FE altri gestional                                                                                                    | Rkhesta<br>02/02/2019 12:33<br>02/02/2019 12:26                                                                                  | Stato<br>CONCLUSA<br>CONCLUSA                                     | % Coda<br>100<br>100                             | Inialo<br>02/02/2019 12:33<br>02/02/2019 12:26                                                                                 | Fine<br>02/02/2019 12:33<br>02/02/2019 12:26                                                             | 1      |  |
| 58394<br>58394<br>58394                                     | Particione<br>89<br>88<br>87                   | Teo<br>ELABORAZIONE MASSIVE IVA I<br>ELABORAZIONE MASSIVE IVA I<br>ELABORAZIONE MASSIVE IVA I                                                              | EL<br>PER LE DITT ES<br>PER LE DITT ES<br>PER LE DITT ES                                      | aborazione<br>portazione FE abri gestional<br>portazione FE abri gestional<br>portazione FE abri gestional                                                                                      | Richesta<br>02/02/2019 12:33<br>02/02/2019 12:26<br>02/02/2019 11:57                                                             | Stato<br>CONCLUSA<br>CONCLUSA<br>CONCLUSA                         | % Coda<br>100<br>100                             | Inizio<br>02/02/2019 12:33<br>02/02/2019 12:26<br>02/02/2019 11:57                                                             | Fine<br>02/02/2019 12:33<br>02/02/2019 12:26<br>02/02/2019 11:57                                         | 1000   |  |
| 58394<br>58394<br>58394<br>58394                            | Partizione<br>89<br>88<br>87<br>85             | Tipo<br>ELABORAZIONE MASSIVE IVA<br>ELABORAZIONE MASSIVE IVA I<br>ELABORAZIONE MASSIVE IVA I<br>ELABORAZIONE MASSIVE IVA I                                 | EL<br>PER LE DITT ES<br>PER LE DITT ES<br>PER LE DITT ES<br>PER LE DITT ES                    | aborazione FE abri gestional<br>portazione FE abri gestional<br>portazione FE abri gestional<br>portazione FE abri gestional                                                                    | Richiesta<br>02/02/2019 12:33<br>02/02/2019 12:26<br>02/02/2019 11:67<br>02/02/2019 11:44                                        | Stato<br>CONCLUSA<br>CONCLUSA<br>CONCLUSA<br>CONCLUSA             | % Coda<br>100<br>100<br>100<br>100               | Inizio<br>02/02/2019 12:33<br>02/02/2019 12:28<br>02/02/2019 11:49<br>02/02/2019 11:44                                         | Fine<br>02/02/2019 12:33<br>02/02/2019 12:26<br>02/02/2019 11:57<br>02/02/2019 11:44                     |        |  |
| 58394<br>58394<br>58394<br>58394<br>58394<br>58394          | Fartizione<br>89<br>88<br>87<br>85             | TIDO<br>ELABORAZIONE MASSIVE IVA I<br>ELABORAZIONE MASSIVE IVA I<br>ELABORAZIONE MASSIVE IVA I<br>ELABORAZIONE MASSIVE IVA I<br>ELABORAZIONE MASSIVE IVA I | EIA<br>PER LE DITT ES<br>PER LE DITT ES<br>PER LE DITT ES<br>PER LE DITT Co                   | aborazione FE abri gestional<br>portazione FE abri gestional<br>portazione FE abri gestional<br>portazione FE abri gestional<br>notabiczazione fature massiva                                   | Richesta<br>02/02/2019 12:30<br>02/02/2019 12:26<br>02/02/2019 11:65<br>02/02/2019 11:44<br>02/02/2019 11:05                     | Stato<br>CONCLUSA<br>CONCLUSA<br>CONCLUSA<br>CONCLUSA<br>CONCLUSA | % Coda<br>100<br>100<br>100<br>100<br>100        | Inialo<br>02/02/2019 12:33<br>02/02/2019 12:36<br>02/02/2019 11:57<br>02/02/2019 11:44<br>02/02/2019 11:05                     | Fine<br>02/02/2019 12:33<br>02/02/2019 12:26<br>02/02/2019 11:55<br>02/02/2019 11:44<br>02/02/2019 11:05 | 00000  |  |
| 58394<br>58394<br>58394<br>58394<br>58394<br>58394<br>58394 | Fartizione<br>89<br>88<br>87<br>85<br>85<br>84 | Teo<br>ELABORAZIONE MASSIVE IVA I<br>ELABORAZIONE MASSIVE IVA I<br>ELABORAZIONE MASSIVE IVA I<br>ELABORAZIONE MASSIVE IVA I<br>ELABORAZIONE MASSIVE IVA I  | EIA<br>PER LE DITT ES<br>PER LE DITT ES<br>PER LE DITT ES<br>PER LE DITT Co<br>PER LE DITT Co | borazione EE abri gestional<br>portazione EE abri gestional<br>portazione EE abri gestional<br>portazione EE abri gestional<br>ntablizzazione Fatture massiva<br>ntablizzazione fatture massiva | Richesta<br>02/02/2019 12:33<br>02/02/2019 12:26<br>02/02/2019 11:57<br>02/02/2019 11:05<br>02/02/2019 11:06<br>02/02/2019 11:06 | Stato<br>CONCLUSA<br>CONCLUSA<br>CONCLUSA<br>CONCLUSA<br>CONCLUSA | % Coda<br>100<br>100<br>100<br>100<br>100<br>100 | Iniala<br>02/02/2019 12:33<br>02/02/2019 12:38<br>02/02/2019 11:57<br>02/02/2019 11:57<br>02/02/2019 11:05<br>02/02/2019 11:03 | Fine<br>02/02/2019 12:33<br>02/02/2019 12:26<br>02/02/2019 11:57<br>02/02/2019 11:44<br>02/02/2019 11:03 | 000000 |  |

Cliccando nell'icona lente dell'operazione appena lanciata il sistema mostrerà un pdf con l'indicazione dello stato dell'elaborazione relativo ad ogni coppia ditta ed attività, inoltre darà la possibilità di scaricare un file .zip che conterrà le fatture di ogni singola ditta.

Il file .zip conterrà a sua volta tanti file zip, uno per ogni attività di ogni ditta. Se avessimo estratto 3 ditte, ognuna delle quali con due contabilità gestite in Genya, troveremmo 6 diversi zip. Nel nome di ogni zip troviamo il codice fiscale della ditta ed il codice ateco.

Il file zip viene generato per tutte le diverse contabilità.

Per GENYA e BPOINT il sistema oltre a generare un file zip andrà anche a richiamare un servizio messo a disposizione da WKI. L'importazione delle fatture sarà quindi automatizzata e l'utente non dovrà preoccuparsi di caricare il file zip nei software di contabilità. I file zip del SICIA vengono comunque generati così da poter avere l'elenco degli xml esportati.

### Nota per il Gestionale CIA

Per le aziende interne, l'esportazione verso Genya e Bpoint (o altro software) deve essere fattura esclusivamente per fatture di acquisto. L'export di fatture di vendita continuerà tramite contabilizzazione dal Gestionale CIA.

#### **SempliCIAFE**

La funzione di esportazione è disponibile anche da SempliCIAFE per i soli operatori CIA e non anche per gli associati. Dalla HOME PAGE dell'applicativo, tramite pulsante Export Fatture, è possibile richiamare la funzione di esportazione.

Premendo il pulsante si apre la popUp EXPORT FATTURE dove si dovranno indicare:

- tipologia fatture : vendita o acquisti
- stato delle fatture : esportate o non esportate
- periodo da esportare: trimestre o mese in base alla periodicità della ditta.

## Importazione file zip in Genya

Per poter procedere all'importazione in Genya, bisognerà accedere in ogni azienda, accedendo al workflow relativo al periodo di riferimento.

Accedendo allo step "Raccolta documentazione"

| ×                 | Gennaio 2019<br>Elogazione di servizi di accesso ad        | Internet (lap)           |                       |                        | Congrine          | 88<br>Period |
|-------------------|------------------------------------------------------------|--------------------------|-----------------------|------------------------|-------------------|--------------|
| TIPO OC<br>Ordina | NTABLITÀ<br>Re<br>Flusso di Javoro                         | TIPO ATTIVITA<br>Impresa | PERODiottà<br>Mensile | NA PER CASSA<br>NO     |                   | ~            |
|                   | Raccolta docur<br>e 90 05 53<br>Reads 4 16 https://www.201 | mentazione               |                       | Creather               | ETTI O            |              |
|                   | Eleonora Radaelli<br>Misesia IUIII 7                       | 10 05 feb 2019 - 22-02   | © 00:00:08            | Attività in esecuzione | footifica inventi |              |

Verrà proposta la maschera "Consegna fatture", dove utilizzando il bottone "Carica fatture" sarà possibile accedere alla funzione per caricare lo zip delle fatture.

| 5                             | Consegna fatture                                                                 |                                                                                       | O<br>Bahash | Earina<br>famure | ()<br>Dredenziel | Vara<br>Vara<br>Mythere | Eb<br>Comatoliu        |
|-------------------------------|----------------------------------------------------------------------------------|---------------------------------------------------------------------------------------|-------------|------------------|------------------|-------------------------|------------------------|
| DAL<br>由<br>01<br>05N<br>2019 | d'i san<br>de olth                                                               | 201000<br>201900                                                                      |             |                  | ,                |                         | 上<br>28<br>年8月<br>301年 |
| TUTT                          | I PERIODI                                                                        | VENDITE E ACQUISTI                                                                    |             | тит              | 16 (1040         | UTIE (IN                | icones                 |
|                               |                                                                                  |                                                                                       |             |                  |                  |                         |                        |
| TÜR                           | CONSESNA                                                                         | DATA CONSEGNA STATO DELLE CONSEGNE                                                    |             |                  |                  |                         |                        |
| 101<br>(7)                    | CONSEGNA FATTURE DI FEBBRAIO 2019                                                | DATA CONSEGNA BTATO DELLE CONSEGNE                                                    |             |                  |                  |                         |                        |
| **<br>67                      | CONSEGNA<br>CONSEGNA<br>CONSEGNA FATTURE DI FEBBRAIO 2019<br>VENDITE             | DATA CONSEGNA BTATO DELLE CONSEGNE<br>DATA CONSEGNA BTATO DELLE CONSEGNE<br>Da nœvere |             |                  |                  |                         | 4                      |
| 1**<br>65<br>0                | CONSEGNA<br>CONSEGNA<br>CONSEGNA FATTURE DI FEBBRAIO 2019<br>VENDITE<br>ACQUISTI | DATA CONSEGNA BIANSEANE<br>DATA CONSEGNA BIANSEANE<br>Da ricevere<br>Da ricevere      |             |                  |                  |                         | ▲<br>▲                 |

Selezionando la funzione "Carica fatture" si aprirà la maschera per procedere al caricamento degli zip relativi ad acquisti e vendite del periodo.

Sarà necessario compilare i seguenti dati:

- Attività di riferimento (se solo una viene proposta)
- Periodo di riferimento
- Fatture di Acquisto o Vendita

Successivamente bisognerà selezionare il file da caricare, selezionando il bottone "Carica" il file viene importato in Genya.

Occorre fare attenzione ed importare ZIP che hanno all'interno i file XML e non altri zip. Il SICIA crea infatti uno zip complessivo che ha all'interno uno o più zip (uno per ogni attività di ogni ditta estratta). Questi zip hanno all'interno le fatture. Vanno caricati questi ultimi zip.

|                                                          | ATTAFORMA 018<br>/a consegna                                |         | >      |
|----------------------------------------------------------|-------------------------------------------------------------|---------|--------|
| Allega le fatture di vendita e ac                        | quisto.                                                     |         |        |
| LE FATTURE SI RIFERISCONO<br>ALL'ATTIVITÀ                | 619010 - Erogazione di servizi di accesso ad internet (isp) | $\sim$  |        |
| INSERISCI IL PERIODO (MESE O<br>TRIMESTRE) DELLE FATTURE | $\sim$                                                      |         |        |
| FATTURE DI                                               | $\sim$                                                      |         |        |
| Formato supportato: zip                                  |                                                             |         |        |
| CLICCA O TRASCINA Q<br>PER CARICARE NUOVE<br>FATTURE     |                                                             |         |        |
|                                                          |                                                             |         |        |
|                                                          |                                                             |         |        |
|                                                          | Γ                                                           | Annulla | Carica |

Dalla lista Consegna fatture sarà poi possibile selezionare le consegne per le quali, selezionando il bottone contabilizza, sarà possibile accedere all'importazione fatture per completare i dati e procedere alla registrazione in primanota.

| <                        | Consegna fatture                  |                                                                                                    | O<br>Refresh                | Carco Credencial MyGo | BurnehRas                     |
|--------------------------|-----------------------------------|----------------------------------------------------------------------------------------------------|-----------------------------|-----------------------|-------------------------------|
| DAL<br>01<br>GEN<br>2010 | C) ERV<br>CE ERV                  | 20 Sec. 12 Sec. 12 Sec | 1                           |                       | 41<br>11<br>28<br>FEB<br>2019 |
| ודעד                     |                                   | VENDITE E ACQUISTI                                                                                                    |                             | NITE SUMPL            | AL SCHOOL ST                  |
| TUT                      | E SANCEVERE NORMATE GALLEN        |                                                                                                    | ]                           |                       |                               |
|                          | CONSEGNA                          | DATA CONSEGNA                                                                                                    | STATO DELLE CONSEGNE        |                       |                               |
| 9                        | CONSEGNA FATTURE DI FEBBRAIO 2015 |                                                                                                    |                             |                       |                               |
|                          | VENDITE                           |                                                                                                    | Da ricevere                 |                       |                               |
|                          | ACQUISTI                          |                                                                                                    | De ricevere                 |                       | A                             |
| Ð                        | CONSEGNA FATTURE DI GENNAIO 2019  |                                                                                                    |                             |                       |                               |
|                          | VENDITE                           |                                                                                                    | Non ricevute                |                       | 4                             |
|                          | ACQUISTI                          | 02/02/2019                                                                                                    | Parzialmente contabilizzata |                       | 8                             |
| *                        | ACQUISTI                          | 04/02/2019                                                                                                    | Da Contabilizzare           |                       | B                             |
|                          | ACCURT                            | 05/02/2019                                                                                                    | Partialmente contabilizzata |                       |                               |